#### 青色申告らくらく会計9

#### 繰越金と前年実績の設定

有限会社シンシステムデザイン

会計の選択

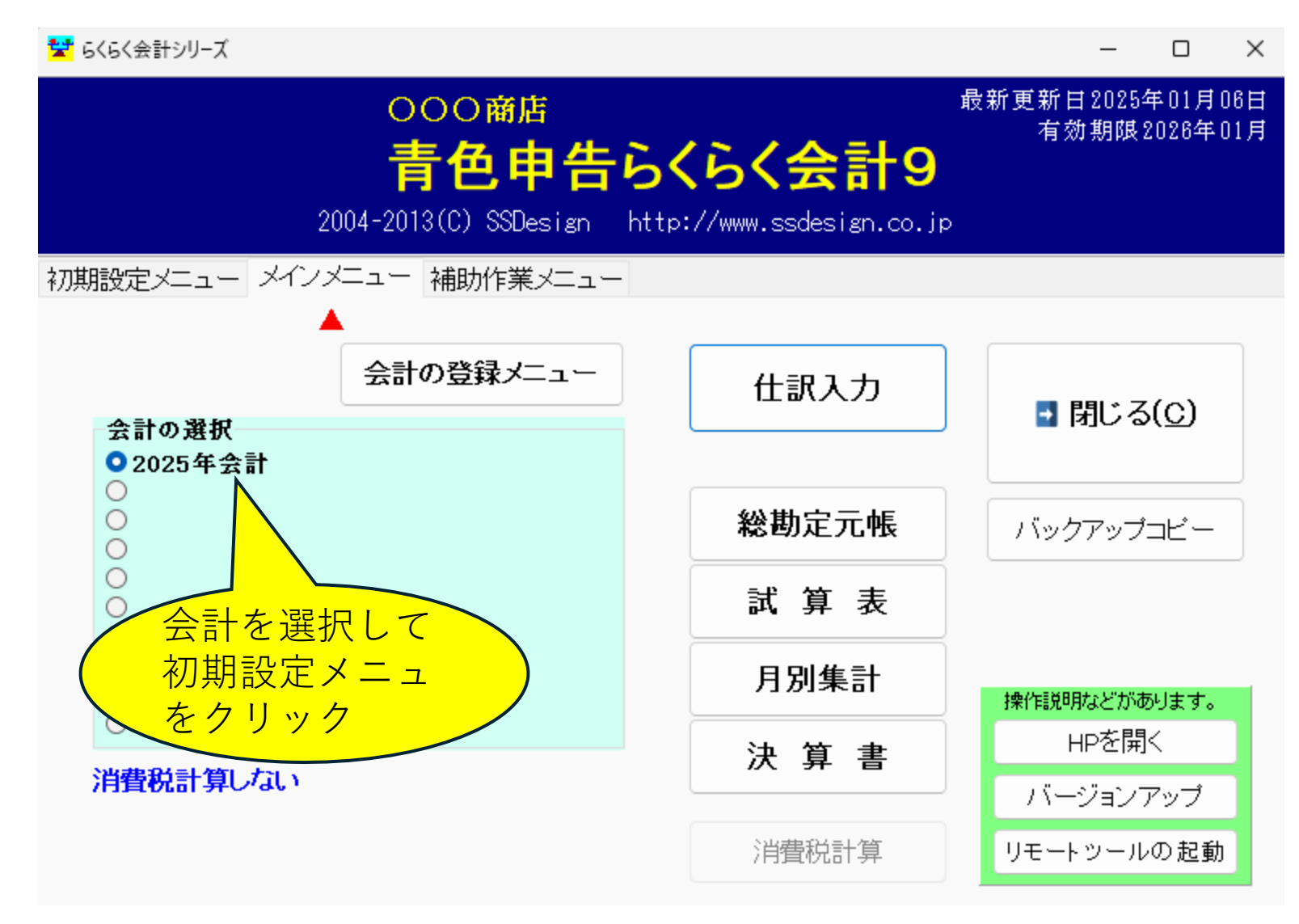

#### 初期設定メニューで

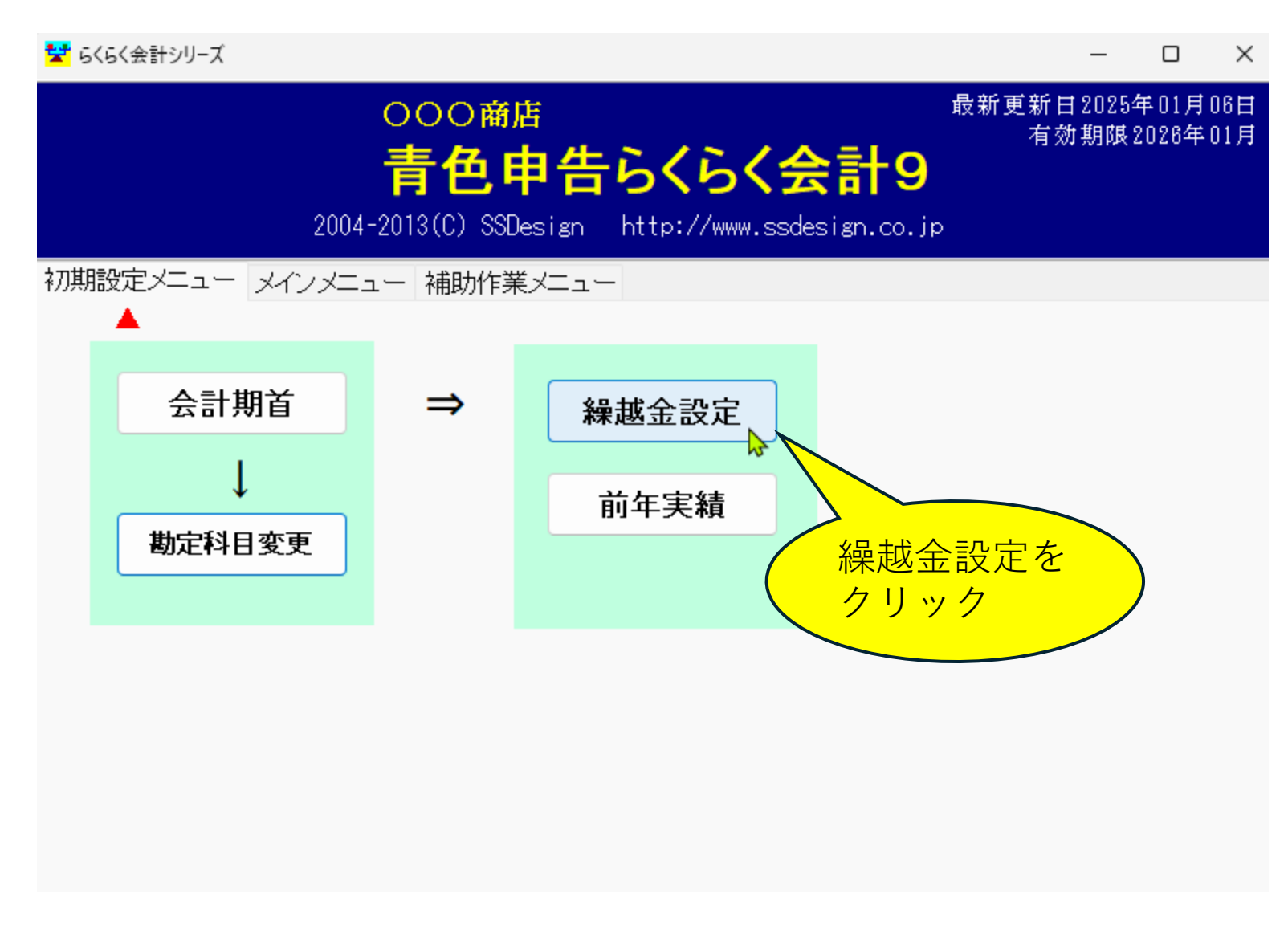

## 繰越金の設定

#### 😴 繰越金設定

| - 100 M |          |           |                          |                                |
|---------|----------|-----------|--------------------------|--------------------------------|
|         |          | 再計算       | エクセル出力                   | <mark>■</mark> 閉じる( <u>c</u> ) |
| ▼ code  | 科目名      | 期首編越      |                          | 越全を入れます.                       |
| 1000    | 資 産      |           | ・青文字科目は自                 | 動計算されます。                       |
| 1100    | 現 金・預 金  |           | -   ・赤文字科目は補<br>補助科日に繰越  | 助料目かありますので、<br>全を入れてください。      |
| 1110    | 現金       | 100,000   |                          |                                |
| 1120    | 広島銀行     | 5,000,000 | 単 更新処理をすると<br>個 人 事業の 提合 | 次年度は自動設定されますが、<br>H            |
| 1121    | もみじ銀行    | 3,000,000 | 事業主借·事業                  | 18<br>主貨・元入金・繰越金を0円にして、        |
| 1122    | あさがお信用   | 2,000,000 | 借方合計−貸方名                 | 合計=元入金としてください。                 |
| 1123    | 定期預金     |           |                          |                                |
| 1180    | その他の預 金  |           |                          |                                |
| 1200    | 受取手形     |           |                          |                                |
| ▶ 1210  | 売 掛 金    |           |                          |                                |
| 1300    | 有価証券     |           |                          |                                |
| 1310    | 棚卸資産     |           | / 前名                     | <b>王度の決算書</b>                  |
| 1320    | 前払金      |           | ( /- ±                   |                                |
| 1330    | 貸 付 金    |           |                          |                                |
| 1340    | 建物       |           |                          |                                |
| 1350    | 建物附属設備   |           |                          |                                |
| 1360    | 機械装置     |           | 2                        |                                |
| 1370    | 車両運搬具    |           |                          |                                |
| 1380    | 工具 器具 備品 |           |                          |                                |
| 1390    | 土 地      |           |                          |                                |

補助科目をクリック

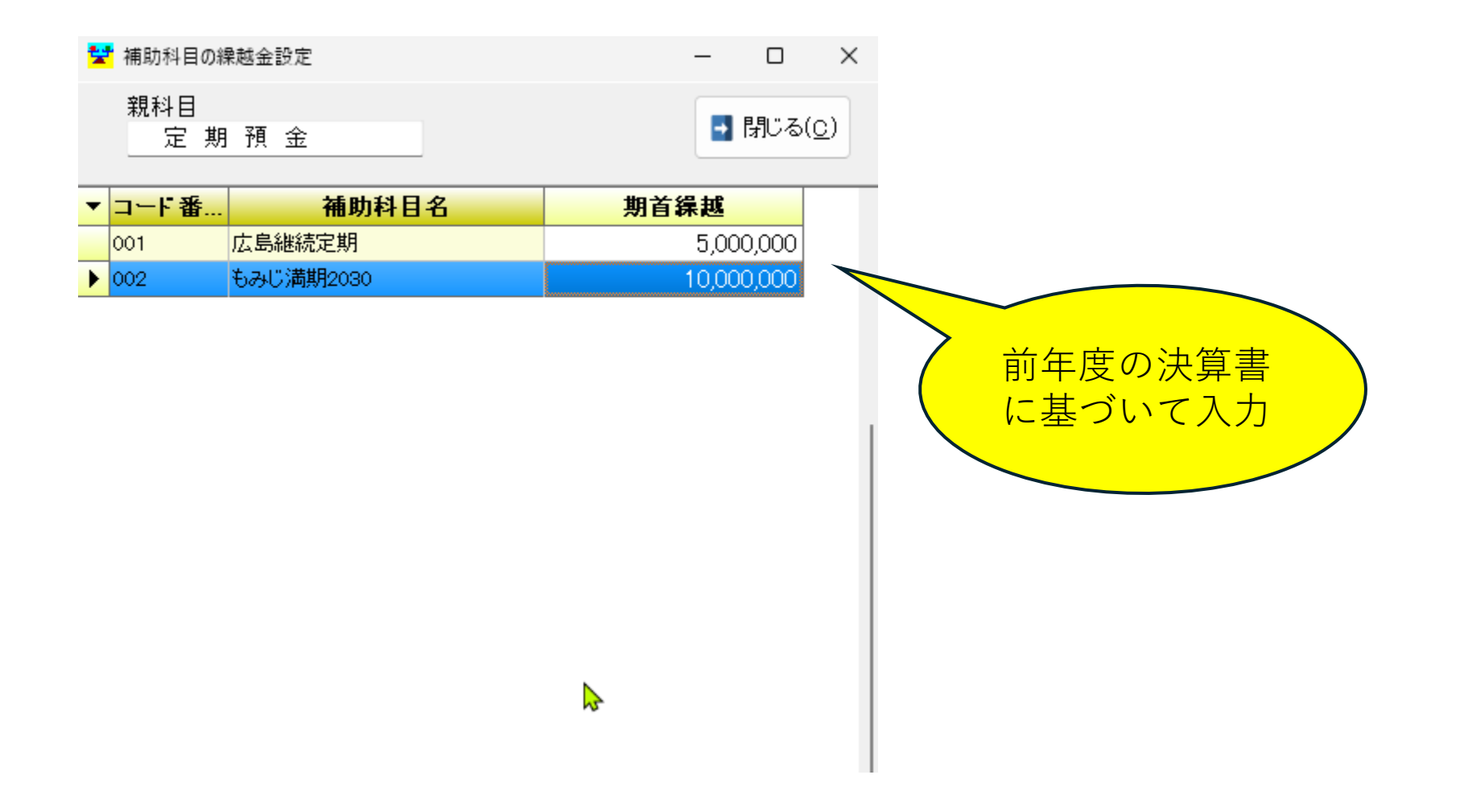

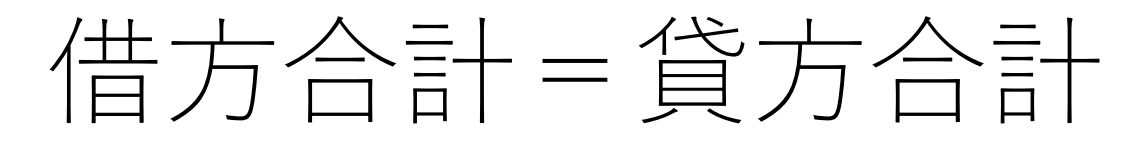

| • | code                          | 科目名       | 期首繰越      | ・里立字科日に編捕全な入れます          |  |  |  |
|---|-------------------------------|-----------|-----------|--------------------------|--|--|--|
|   | 1420                          | 事業主貸      |           |                          |  |  |  |
|   | 1489                          | (諸 口)     |           | ・赤文字科目は補助科目がありますので、      |  |  |  |
|   | 1490                          | 資 産 合 計   | 8,000,000 | 補助科由に課題並で入れてNicovi。      |  |  |  |
|   | 1500                          |           |           | 更新処理をすると次年度は自動設定されますが、   |  |  |  |
|   | 9910                          | 借方合計      | 8,000,000 | 事業主借·事業主貨·元入金·繰越金を0円にして、 |  |  |  |
|   | 2000                          | 負 債       | 5,000,000 | 借方合計-貸方合計=元入金としてください。    |  |  |  |
|   | 2010                          | 支払手形      |           |                          |  |  |  |
|   | 2020                          | 金街買       |           |                          |  |  |  |
|   | 2030                          | 借入金       | 5,000,000 |                          |  |  |  |
|   | 2040                          | 未払金       |           |                          |  |  |  |
|   | 2050                          | 前受金       |           |                          |  |  |  |
|   | 2060                          | 預り金       |           |                          |  |  |  |
|   | 2070                          |           |           |                          |  |  |  |
|   | 2080                          |           |           |                          |  |  |  |
|   | 2210                          |           |           |                          |  |  |  |
|   | 2220                          | 貸倒引当金     |           |                          |  |  |  |
|   | 2230                          |           |           |                          |  |  |  |
|   | 2240                          | 仮受消費税     |           |                          |  |  |  |
|   | 2310                          | 事業主借      |           | " 市計質" たして               |  |  |  |
|   | 2330                          | 負 債 合 計   | 5,000,000 |                          |  |  |  |
|   | 2340                          |           |           | 借方と貸方の合計                 |  |  |  |
|   | 3000                          | 元入金       | 3,000,000 |                          |  |  |  |
|   | 3010                          | 元入金       | 3,000,000 | │ ~ ~ を確認                |  |  |  |
|   | 3500                          | 操越金       |           |                          |  |  |  |
|   | 3510                          | 前期繰越利益    |           |                          |  |  |  |
|   | 3520                          | 青申控除前所得   |           |                          |  |  |  |
|   | 3530                          | 資本合計      | 3,000,000 |                          |  |  |  |
|   | 3540                          |           |           |                          |  |  |  |
|   | 9920                          | 「 貸 方 合 計 | 8,000,000 |                          |  |  |  |
|   |                               |           |           |                          |  |  |  |
|   | 借方合計 8,000,000 貸方合計 8,000,000 |           |           |                          |  |  |  |

## 次年度以降は

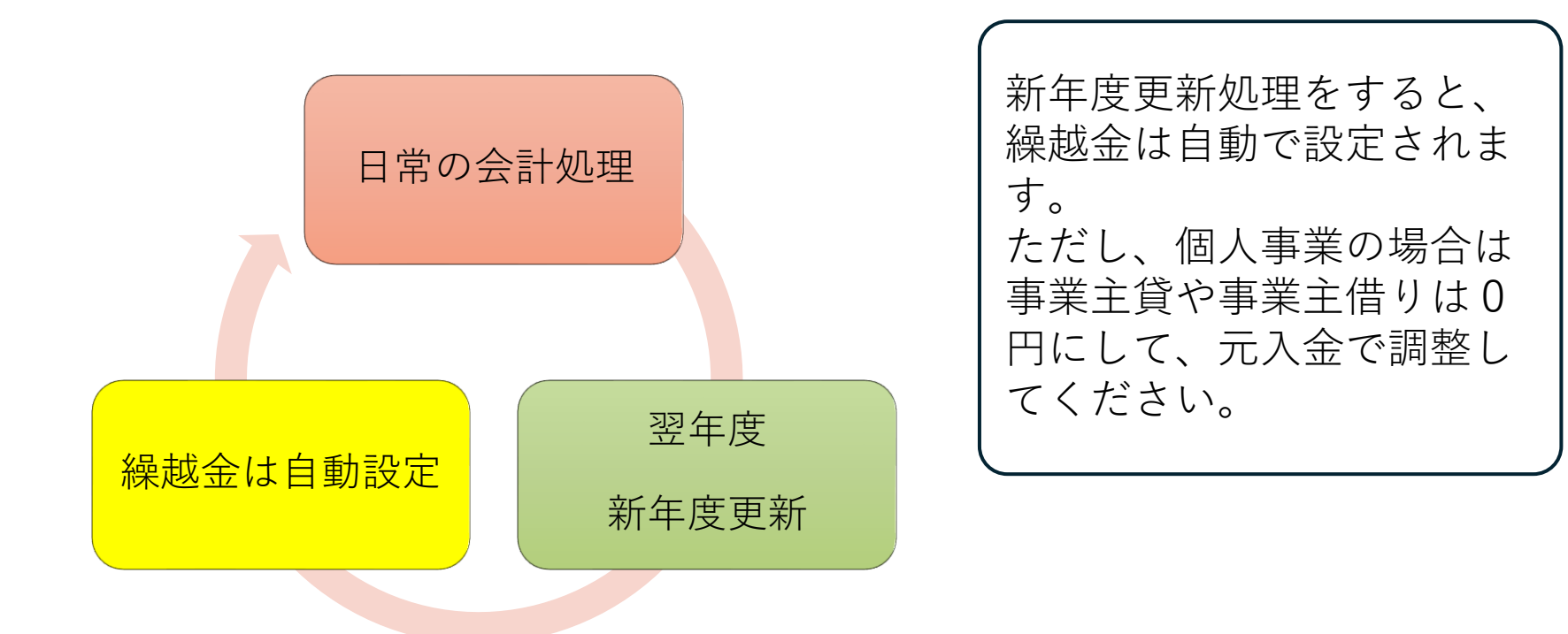

# 前年度実績も

|            |      | 再計算                | エクセル出力 | <mark>]</mark> 閉じる( <u>C</u> )                      |  |  |  |  |  |
|------------|------|--------------------|--------|-----------------------------------------------------|--|--|--|--|--|
| 損益計算書 製造原価 |      |                    |        |                                                     |  |  |  |  |  |
| •          | code | 料目名                | 前年実績   |                                                     |  |  |  |  |  |
|            | 4000 | 売上金額               |        | 前年実績は入力する必要はありません。                                  |  |  |  |  |  |
|            | 4010 | 売 上                |        | 次年度以降は、                                             |  |  |  |  |  |
|            | 4020 | 売上(雑収入)            |        | 新年度更新処理を行うと、自動的に設定されます。                             |  |  |  |  |  |
|            | 4030 | 売上値引△              |        |                                                     |  |  |  |  |  |
|            | 5000 | 売上原価               |        |                                                     |  |  |  |  |  |
|            | 5010 | 期首商品棚卸高            |        |                                                     |  |  |  |  |  |
|            | 5020 |                    |        | └────────────────────────────────────               |  |  |  |  |  |
|            | 5030 |                    |        | と同様に操作                                              |  |  |  |  |  |
|            | 5050 | 新不同四加回同公<br>美国全殖 1 |        |                                                     |  |  |  |  |  |
|            | 5060 |                    |        |                                                     |  |  |  |  |  |
|            | 6000 | 経費                 |        |                                                     |  |  |  |  |  |
|            | 6010 | 租税公課               |        |                                                     |  |  |  |  |  |
|            | 6030 | 水 道 光 熱 費          |        | $\left  \begin{array}{c} + + + \end{array} \right $ |  |  |  |  |  |
|            | 6040 | 旅費交通費              |        |                                                     |  |  |  |  |  |
|            | 6050 | 通信費                |        | ここは必要に応じて                                           |  |  |  |  |  |
|            | 6060 | 広告宣伝費              |        | 設定してください。                                           |  |  |  |  |  |
|            | 6070 | 接待交際費              |        |                                                     |  |  |  |  |  |
|            | 6080 | 損害保険料              |        |                                                     |  |  |  |  |  |
|            | 6090 | 修繕書                |        |                                                     |  |  |  |  |  |

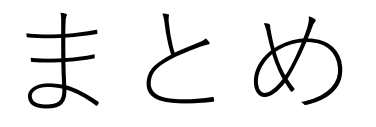

- •「繰越金」は前年度の決算書に基づいて入力します。
- •「前年度実績」も同様です。
- 次年度に"新年度更新処理"を実行すると、自動的に設定されます。
- ただし、個人事業などでは"事業主借"、"事業主貨"は0円にして調整してください。